| $\begin{tabular}{ c c c c c c c c c c c c c c c c c c c$                                                                                                    | EPR Report<br>New EPR (Extended Producer Responsibility)<br>Report shows details of additional materials used<br>and its wastage to keep track of sustainability<br>goals.<br>In order to get an EPR report for your products,<br>define materials and recycle rates under<br>Define>Material or File>EPR Setting functions.                                                                     | <ul> <li>☑ TOPS</li> <li>☑ PackStak</li> <li>☑ LoadStak</li> </ul> |
|----------------------------------------------------------------------------------------------------|----------------------------------------------------------------------------------------------------|--------------------------------------------------------------------|
| Load Plan       ×         Product Count in load       500       Show Load Details       OK         Primary Packs       500       Cancel         Bundles       0       Inter Packs       0         Inter Packs       0       Bundles:       0         Pallets in Load       1       Loose Items       0         Interpacks:       0       Bundles::       0         Pleits in Load       1       Bundle::       0         PP: TN:500, REM:0, PL:1       Bundle:: TN:0, REM:0       SC: TN:250, REM:103         Made in:       Pkg Qty: 500       Pkg Qty: 500 | Add Load Plan to TOPS Report<br>Load Planning can be done and displayed using this<br>feature. The reports have a separate section for<br>the Load plan.<br>Go to File>Print Preview and click on Load Plan.<br>Enter Product Count in load (as left) and click on<br>Show Load Details which will be displayed as<br>shown. Click on OK to close.<br>Load Plan details will be shown in report. | <ul> <li>☑ TOPS</li> <li>☑ PackStak</li> <li>☑ LoadStak</li> </ul> |
| Safety Factor X   Storage Time 30   Parcent OK   Humidity 50   Percent Cancel   Temperature 75   Fahrenheit Calc   Max Num of Pallet Hgt 99   Transportation Mode Road   Rotation All   Handling Low                                                                                                    | Safety Factor Calculations<br>Add more versatility in Stacking Strength<br>calculations with parameter-driven safety factor<br>calculation.<br>Open Stacking Strength dialog and click on Safety<br>Factor to refine Safety Factor parameters.                                                                                                    | <ul> <li>✓ TOPS</li> <li>✓ PackStak</li> <li>✓ LoadStak</li> </ul> |
| Define Paper     X       Description     Ist English     List STFI Only     OK       STFI     Units     Cancel       SCT     (N/m)     0.000     F Metric     Save       Paper Weight     (gr/m2)     0.000     Type     Delete       Cost/Ton     0.00     C ST Liner     Clocked                                                                                                    | STFI Paperboard Support<br>Go to Supervisor>Launch Config.exe. Use the<br>Define Paper shortcut or go to Define>Paper to add<br>STFI paperboard to your database.                                                                                                    |                                                                    |

|                                                                                                    | Export TOPS Reports to MS Office<br>TOPS reports can now be sent to MS Word and MS<br>Excel for more flexibility in formatting.<br>Go to File>Print Preview>Analysis. Once the report<br>appears, click on To Word or To Excel button to<br>send the report to the corresponding applications. | <ul> <li>☑ TOPS</li> <li>☑ PackStak</li> <li>☑ LoadStak</li> </ul> |
|----------------------------------------------------------------------------------------------------|----------------------------------------------------------------------------------------------------|--------------------------------------------------------------------|
| Face Out options     X       Y Front Side Face Out     OK       Back Side Face Out     Check All       I Left Side Face Out     Check All       Right Side Face Out     Check All       Show Front Face Tag     Check All                                                                                                    | <b>Box Rotation</b><br>A new function to rotate boxes on the unitload to face towards selected direction (front, left, right, back or any combination) with the additional option to Show Front Face Tag.<br>In the Unitload view, click the Face Out button at the bottom of the toolbar.     | <ul> <li>✓ TOPS</li> <li>✓ PackStak</li> <li>✓ LoadStak</li> </ul> |
| Shipcase Parans       Shipcase Options       Dividera       Assign Graphics       Material Scient         Pattern Styles       Bulge / Compression (%)       Cancel       Heip         Biock       Biock (Mitterick)       Singgened       Cancel         Biock       Biock (Mitterick)       Sing Cardons along Length       Cardons       (mm)         Multi-Dim       Max Cardons along Length       100       0.0       0.0         Multi-Layer       Max Cardons along Depth       100       0.0       0.0         Cost       Optional       Box Cost       0.0000       0.0 Cost / Box       0.0000         Cost       0       Octor / Box       Cost       0.0000       0.0000       0.0000         Cost       0       Octor / Box       Cost       0.0000       0.0000       0.0000         Cost       0       Octor / Box       Cost       0.0000       0.0000       0.0000         Cost       0       Cost / Box       Cost       0.0000       0.0000       0.0000       0.0000       0.00000       0.0000       0.00000       0.00000       0.00000       0.00000       0.00000       0.00000       0.00000       0.00000       0.00000       0.00000       0.000000       0.000000 | Add Corner Support in Shipcases<br>Add the visuals of corner support for the cartons<br>inside the shipcase.<br>When defining Shipcase parameters, click the<br>Options button or go to the Shipcase Options tab<br>(if tab view is enabled) to add corner posts and/or<br>corner protectors   | <ul> <li>☑ TOPS</li> <li>☑ PackStak</li> <li>☑ LoadStak</li> </ul> |
| Protection       Vert Straps                                                                                                    | Horizontal Straps for Unitloads<br>Straps around the load can now go around the<br>entire load including the girth.<br>Under UnitLoad parameters, click the Options<br>button or go to the UnitLoad Options tab (if tab<br>view is enabled) to add horizontal straps.                          | <ul> <li>☑ TOPS</li> <li>☑ PackStak</li> <li>☑ LoadStak</li> </ul> |
| Cese Styles X<br>Description Units English Delete<br>Drawing Style RSC Metric Delete<br>Display Case<br>Lengti Display Tray<br>Widt Tear Out<br>Board Area Uses<br>Cosse Tray With Cover<br>Customized                                                                                                    | New Box Styles<br>Tray with cover (left) and bliss style box (right) can<br>be created in TOPS.<br>Go to Define>Box Styles, select Drawing Style from<br>the drop down and specify the parameters.                                                                                             | ☑ TOPS<br>☑ PackStak<br>□ LoadStak                                 |

| UnitLead       UnitLead Options       Material Select         Patern Styles       Clampable       OK         All       Staggered       Length       Width         All       Staggered       Corner Posts       Cancel         All Staggered       Corner Posts       Cancel         All Staggered       Corner Posts       Cancel         All Staggered       Stock       Corner Posts         All Staggered       Stock       Cancel         Heigh       402       Heigh         Stock       False bottom       Stroud         Stock       Graphic       Stroud         Stock       Compression(%)       0.00         Obiggonal       Multi-Dim       0.0                                                                                                    | <ul> <li>False Bottom Graphics and Shrouded UL</li> <li>False bottoms can now take images on sides for better graphical representation.</li> <li>Enable False bottom under UnitLoad Options and click on the Graphic button to select the graphics(s) to be applied.</li> <li>To create a shrouded UL, check the Shroud option and enter a thickness for the material being used.</li> </ul>                                                                                                    | ☑ TOPS<br>☑ PackStak<br>☑ LoadStak                                 |
|----------------------------------------------------------------------------------------------------|----------------------------------------------------------------------------------------------------|--------------------------------------------------------------------|
| $ \begin{array}{ c c c c c c c c c c c c c c c c c c c$                                                                                                    | <ul> <li>New Tri Fix Screen View and Updated UI</li> <li>New Solution View screen with three sections: 1)</li> <li>3D view for all design stages, 2) current stage 3D</li> <li>view and 3) current stage statistics.</li> <li>Updated user interface includes: <ul> <li>New tool buttons and texts on toolbar (blue)</li> <li>New tool buttons in 3D view pane (green)</li> <li>Solution listings in alternate highlights</li> <li>Tab Dialogs to define parameters at each stage (Tools&gt;Configuration&gt;General tab)</li> <li>Regular/bold dialog fonts and light/dark theme (Tools&gt;Configuration&gt;General tab)</li> <li>Updated File&gt;Open dialog</li> </ul> </li> </ul> | <ul> <li>☑ TOPS</li> <li>☑ PackStak</li> <li>☑ LoadStak</li> </ul> |
| Pent Parametes         Page Layout         I       OFull Page         I       OFull Page         I       Ofull Page         I       Ofull Page         I       Ofull Page         I       Ofull Page         I       Ofull Page         I       Ofull Page         I       Ofull Page         I       Ofull Page         I       Ofull Page         I       Ofull Page <t< th=""><th>Custom Images in Reports<br/>Incorporate custom images to provide more details<br/>for the package specifications.<br/>Go to File&gt;Print Preview&gt;Analysis. Click on Custom<br/>Images and select up to 7 graphics in the report.<br/>Specify the area for the image and click OK to<br/>preview.</th><th><ul> <li>☑ TOPS</li> <li>☑ PackStak</li> <li>☑ LoadStak</li> </ul></th></t<> | Custom Images in Reports<br>Incorporate custom images to provide more details<br>for the package specifications.<br>Go to File>Print Preview>Analysis. Click on Custom<br>Images and select up to 7 graphics in the report.<br>Specify the area for the image and click OK to<br>preview.                                                                                                    | <ul> <li>☑ TOPS</li> <li>☑ PackStak</li> <li>☑ LoadStak</li> </ul> |
| Next         Previous         Cancel to Package Design Sequence         Show       Image         -View       Show Contents Level 1         Divider 3D       Show Contents Level 2         Divider Plan       Show Straphed         Print       Show Strapped         Pop Corner       Closed         Pallet       Image                                                                                                    | Enhanced Show Contents Feature<br>Show contents in solution windows have been<br>expanded with better user control at each stage of<br>analysis.<br>For example, user can specify the level of details of<br>the unitload contents, in shipcase level ①,<br>intermediate Pack level ②, or primary pack (in<br>bundle) level ③.                                                                                                    | <ul> <li>✓ TOPS</li> <li>✓ PackStak</li> <li>□ LoadStak</li> </ul> |